# 方正科技KVM用户手册 一方正KVM系列产品(V1.0)

# 敬告

### 尊敬的用户:

感谢您购买和使用方正科技产品。为了您的安全和利益,在使用产品前请您仔 组阅读本产品手册及随机附带的全部资料。如果您未按照用户使用手册操作和使 用产品,而导致任何的人身伤害、财产或其他损失,方正科技将不承担责任。

#### 关于本产品手册(以下简称"手册")

- ♦ 说明书版权属于方正科技所有;
- ♦ 说明书提及的商标、字号属于它们各自的权利拥有者;
- ♦ 说明书内容如同实际产品不一致,请以实际产品为准。

如果您对手册的任何内容或条款存在不明或异议,请在购机后七日内向方正科 技提出书面异议,否则视为您已经同意、理解并接受本手册全部内容。

产品使用过程中,如果您遇到问题,欢迎致电咨询:

**售前咨询电话: 8008101992** 服务热线电话: 010-82612299 人工服务时间: 7\*10小时 具体为: 8: 00-18: 00 语音导航时间: 24小时

方正科技保留对用户使用手册解释和修改的权利,对手册的任何修正、更新、 解释将在方正科技网站(www.foundertech.com)予以公布,请您留意。

### 致谢!

# 方正科技集团股 份有限公司 二00四年

# 简介

本说明书主要描述了如何对KVM进行操作、安装、配置和疑难解答,它可使操作者熟悉KVM并为将来可能出现的问题提供参考。

### 特殊标志

说明书中出现以下两种特定提示标志:

警告: 会引起人身伤害及灾难性的行为

注意: 会引起硬件损坏或造成硬件故障的行为和需要用户特别注意的方面

| 1注意事项              | 1  |
|--------------------|----|
| <u>1.1特别提示</u>     | 1  |
| <u>1.2注意事项</u>     | 1  |
| <u>2 使用准备</u>      | 6  |
| 2.1摘要              | 6  |
| <u>2.2检查运输包装</u>   | 6  |
| 2.3选择一个放置KVM的合适位置  | 6  |
| <u>2.4检查电源适配器</u>  | 7  |
| <u>2.5连接外围设备</u>   | 7  |
| <u>2.6启动KVM</u>    | 7  |
| <u>2.7 KVM上架准备</u> | 7  |
| <u>3 KVM产品介绍</u>   | 8  |
| 3.1摘要              | 8  |
| <u>3.2什么是KVM</u>   | 8  |
| <u>3.3产品介绍</u>     | 8  |
| <u>3.4功能描述</u>     | 10 |
| <u>4 KVM的安装</u>    | 13 |
| <u>4.1摘要</u>       | 13 |
| <u>4.2所需工具</u>     | 13 |
| <u>5 操作指南</u>      | 16 |
| 5.1摘要              | 16 |
| <u>5.2简单操作</u>     | 16 |
| <u>6 级联操作</u>      | 21 |
| 6.1摘要              | 21 |
| <u>6.2连接方法</u>     | 21 |
| 6.3级联时的0SD菜单       | 22 |
| 6.4使用中更改级联配置       | 22 |
| <u>7 故障诊断</u>      | 23 |
| 7.1摘要              | 23 |

|   | 7.2故障现象及解决方法 | 23 |
|---|--------------|----|
| 8 | <u>附录</u>    | 25 |
|   | 8.1摘要        | 25 |
|   | 8.2产品规格      | 25 |

### 1注意事项

### 1.1特别提示

为了便于理解和引起您的注意,当涉及产品安全或需关注的信息时我们将在本章 节或在后面的章节中按下列等级和特别的警示用语向您提示,这些特别的警示用语 表示方法如下:

- ◆ 【危险】--表示对高度危险要警惕
- ♦ 【警告】---表示对中度危险要警惕
- ◆ 【注意】--表示对轻度危险要关注
- ◆ 【禁止】--表示危险的操作需禁止
- ◆ 【提醒】--表示安全或其他内容需关注

本章节中为您提供的安全信息并不是全部的,为了您的安全和利益,我们会根据 需要将部分产品安全信息编排到使用手册的后面章节中,不论这些安全信息置于何 处,您均应仔细阅读。

同样,除了以特别的警示用语提出的注意事项外,对于使用手册中的其他内容和 介绍,您亦应予以同样的重视。

### 1.2注意事项

#### 适用群体

【注意】

使用kvm,应具有一定的kvm基本常识。同时,kvm不适用于儿童单独操作。如果 有需要,必须有成人看护。

#### 工作环境

【危险】

| 内 容     | 适 应 范 围               | 备注 |
|---------|-----------------------|----|
| 贮存运输温度  | ─40°C 至55°C           |    |
| 贮存运输相对湿 | 20% - 93%(40° C)      |    |
| 度       |                       |    |
| 大气压     | 86 kPa – 106 kPa      |    |
| 电源适应能力  | $220V \pm 22V$ , 50Hz |    |
|         | $\pm 1$ Hz            |    |
| 工作湿度    | 35% - 80%             |    |
| 工作温度    | 10° C – 35° C         |    |

为避免出现意外故障, kvm应在下述限定环境范围内工作:

#### 【警告】

为避免kvm受到环境(潮湿、灰尘、食品、液体、直接暴露于阳光下等)的侵害,应放置在通风、干燥的地方。

为避免磁场干扰和损坏,请远离其他家电(如电视、空调等)。

请不要将液体或其他杂物溅入kvm,否则有可能会引起机箱内部元件的短路进而引起触电或火灾。

【注意】

计算机在低温条件未恢复的情况下通电开机,可能会给计算机造成无法修复的故障,所以使用前请先保证计算机在室温条件下恢复2小时以上的时间。 使用前

#### 【藝告】

kvm在低于10°C的环境储运后,使用前请在室温10°C - 35°C条件下放置2小时以上的时间,避免kvm温度过低而发生加电损坏。在此期间不要拆除包装,让 kvm自然恢复温度,避免升温过快而发生加电损坏。

【注意】

使用前,还需确认kvm的连接、电源使用及其他事项均符合使用手册的要求。 移动、运输、贮存

#### 【注意】

移动kvm时,需将所有电源断开,禁止带电插拔。

运输时应放在原包装箱内,遵照包装储运图示标志指示堆放,并使用封闭式货 箱搬运。

贮存时包装材料应安全地存放于儿童拿不到的地方,以避免不安全情况发生。 依照国家标准(GB/T9813-2000),微型计算机通用规范中的相关解释,计算机温 度在低于10°C(时)环境储运后,使用前请在室温(10-35摄氏度)条件下放置2小时 以上的时间,避免因计算机温度过低加电产生损坏。在此期间请不要拆除包装,让 计算机自然恢复温度,避免因升温过快导致计算机产生结霜和凝露带来的加电损坏 的发生。

#### 电池

#### 【注意】

不正确的更换主板上的锂电池可能会引起爆炸危险,请务必在专业维修人员指导 下进行锂电池的安装和更换;只允许使用制造厂推荐的同类或等效类型的替换电池 产品;电池的不当丢弃会引起环境的严重污染,请您务必妥善处理用完的电池或者 将废弃电池交还方正科技售后维修部门处理,避免环境污染。

#### 电源

#### 【危险】

您需使用合格的三芯带接地保护的接地电源插座,电源插头最终应插在接地良好的电源上,良好的接地是您的kvm正常工作的重要保证。如果您擅自更换标准电源线,可能会带来严重后果,同时电源线最大长度不应超过4.5米。

在您使用电源前应按电源插头和插座的说明确认电源符合kvm使用要求,合格的

电源和良好的接地是kvm正常工作的重要保证。否则,可能会带来严重后果。

#### 【危险】

雷雨期间,使用产品可能会对kvm甚至您的人身及其它财产安全造成损害。故在 雷雨天气,不要使用kvm,并断开电源线等可能会与外界连接的导电体。打雷时,不 要插拔这些线缆。

【警告】

不要试图把110V的电源线插在220V的电源上,也不要改动机器电源的电压选择 开关。任何改动都可能会造成人身伤害或引起设备损坏。

【注意】

仔细检查随机提供的交流电源线。如果出现问题,请与相关销售商联系。 用于KVM的电源线必须符合以下安全规范:

• 符合CCC认证

- •电源插头最终应插在接地良好的电源上
- •电源插头必须符合GB 1002-1996、GB2099.1-1996
- •电源线最大长度为4.5米

辐射

【注意】

显示器辐射会有害健康。

#### 人机工程学

【提醒】

当在计算机上工作或游戏时,请调整您的环境并安排好您的计算机设备,使身体处于舒适、灵活的状态。下面的建议可以帮助您获得一个更舒适的环境。

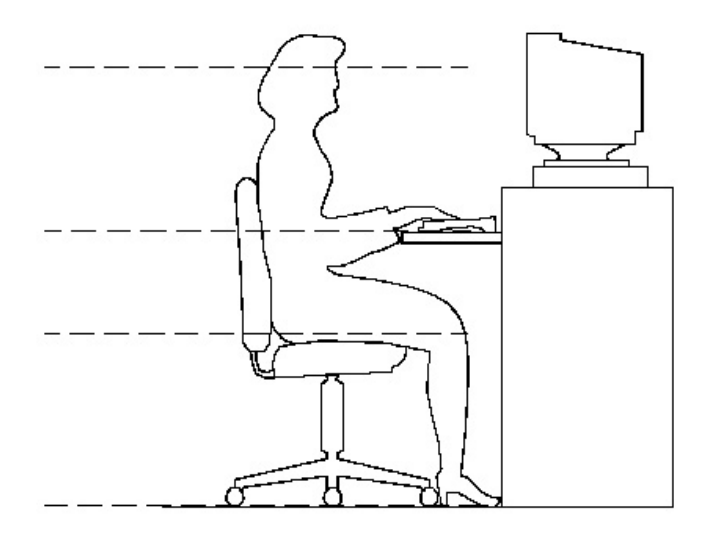

势:

推荐的工作姿

#### 1. 支持您的后背:

- 选择一把支持后背下部的椅子。
- 调整工作面高度和椅子,使之呈现出一个舒适自然的姿态。
- 2. 促成舒适的腿部姿态:
- 清除桌子下面的物品让腿的位置和移动更舒适。
- 如果您的脚不能在地板上舒适地休息,请用一个脚凳。
- 3. 减小伸展并促成舒适的肩部和臂部姿态:
- 放置键盘和鼠标或轨迹球在同一高度;它们应该放置在与肘部相同的高度。您的上臂应该在体侧下垂放松。
- 打字时,键盘放在您的前面中间,鼠标或轨迹球靠近键盘放置。
- 在手臂可触及范围内舒适地放置经常使用的物品。
- 4. 促成适当的手腕和手指姿势:
- 使用符合人体工学的键盘和鼠标等计算机外部设备。
- 打字和使用鼠标或轨迹球时保持手腕平直。避免向上、向下或向两边弯曲手腕。如果键盘脚能帮助您保持一个舒适和平直的腕部位置,请使用键盘脚。
- 打字时,手和手腕在键盘上浮动,以使您能用整个手臂而不用伸展手指就能触及到远处的键。

#### 5. 减少颈部的弯曲和扭转:

- 把显示器摆在您前部中间。如果您查看文档比显示器更频繁,请考虑把文档直接放在您前面,并且显示器稍微靠边一点。
- 考虑使用文档架,把文档放在接近眼睛的水平。
- 把屏幕顶部放在接近眼睛的水平。散光患者可能需要把屏幕放低一点,或与合格的健康专家商讨关于适合计算机工作的眼镜。
- 6. 减少眼睛疲劳:
- 把显示器放置在手臂长的距离,舒适地坐在显示器前。

- 避免眩光。显示器放置应远离产生眩光的光源,或使用窗帘控制光线强度。
- 请记住要清洁屏幕;如果您戴眼镜也要清洁眼镜。
- 请将显示器的亮度、对比度和字体大小调节为您感觉舒适的状态。
- 在操作键盘和鼠标的时候,请您轻轻触键,保持手和手指放松,用较小的劲来 敲击键盘。
- 单击鼠标键或使用游戏杆或其他游戏控制器时,也要用较小的劲来触键。
- 打字时避免把手掌或手腕放在大角度的物体表面上休息,您可以考虑使用配有 键盘手托的键盘。如果需要,在打字间歇时休息一下手掌。
- 不打字时,放松手臂和手。不要在物体的边缘上休息,如桌子边缘。
- 握鼠标时手要放松。不要紧紧地抓住鼠标。
- 调整您的椅子,不让座位挤压膝盖的后面。

# 2 使用准备

### 2.1摘要

本章内容的主要任务是讲述如何做一些基本的准备工作。它们包括: 检查运输包装 选择一个放置KVM的合适位置 检查电源适配器 连接外围设备 启动KVM KVM上架准备

### 2.2检查运输包装

启封KVM后,检查在运输途中包装是否有明显的损坏。如果包装已被损坏,请将它拍照下来以做参考。请迅速写一个损坏申明。将KVM移走之后,请保存好包装和封装材料,当你要将KVM运到另一个地方时,会用到它们。

请根据装箱单确认所列物品是存在并且保存完好。如果有其中任一物品损坏或 丢失,请和我们的销售商联系。

### 2.3选择一个放置KVM的合适位置

### 注意:此款KVM可以上标准的19英寸机架,在条件允许下建议将KVM安装到机架 上,并将机架放置到专用机房内。

| 需要的条件          | 说明                                                                                              |
|----------------|-------------------------------------------------------------------------------------------------|
| 接近地面,有电源插座     | 一个附合本地用电标准的电源插座。预期过载电流为13A,或小于100-120VAC/6.5A或小于200-240VAC。<br>注意:请确认KVM电源正确接地。                 |
| 满足专门的环境规定      | KVM在正常的办公环境下能够可靠的工作,请<br>选择一个满足下列条件的环境:<br>洁净并且低粉尘<br>通风良好并且远离热源<br>远离可能会遇到震动或物理撞击的环境           |
| 与电磁场和电噪声环境相隔离  | KVM应该与强电磁场和产生电噪声的设备隔离<br>开,这些设备包括电梯、复印机、空调、大<br>功率风扇、大功率电机、收音机和电视机发<br>射器和高频警戒设备等。              |
| 保持良好的通风和降温条件   | KVM的四周应该确保良好的通风和降温条件。                                                                           |
| 提供便于维修和切断电源的空间 | 保留出使于维修KVM的空间。确信留有方便的<br>途径来从墙的插座或KVM上切断AC电源,因为<br>这是在维修和产品升级前安全切断电源的方<br>法。关掉KVM面板上的DC开关不能真正切断 |

### 2.4检查电源适配器

注意:此款KVM随机附带专用的电源适配器,必须使用随机附带专用的电源适配器为此款KVM供电。

| 电源适配器    | 描述                       |
|----------|--------------------------|
| 速率       | 输入电压: 240V~50Hz , 150mA  |
|          | 输出电压: +9DC, 500/600mA    |
| 接电源插座端接头 | 接地型的阳的插头                 |
| 接KVM端接头  | DC直流插头, 直径5.0mm, 长度9.5mm |

### 2.5连接外围设备

确信KVM没有与电源连接。连接外围设备时,确认设备没有带电,否则设备可能会被损坏。

注意:此款产品支持热插拔,但为了安全考虑,建议任何新设备连接到 KVM之前,关掉KVM电源.

### 2.6启动KVM

1、把电源适配器接到机柜上、墙上或地上的插座中

2、电源适配器的输出直流插头接到KVM背面的电源接口

3、确认面板上的电源灯闪亮

如遇到问题请看参考本说明书第七章--故障诊断。

### 2.7 KVM上架准备

有关KVM上架安装的具体步骤,请参考本说明书第四章--KVM的安装。

如您的计算机使用的是光电鼠标,因光电鼠标的传感器(sensor)采用的多 是传统的漫反射光标定位,所以须要您计算机鼠标的接触平面能够满足较好的 漫反射条件。请勿在过于光滑和类似镜面的平面使用您的光电鼠标,建议您使 用专用鼠标垫并经常保持鼠标垫的平整和清洁。

# 3 KVM产品介绍

### 3.1摘要

本章主要讲述的是KVM产品的常识以及本款KVM的详细介绍。

### 3.2什么是KVM

KVM是键盘(Keyboard)、显示器(Video)、鼠标(Mouse)的缩写。KVM技术的核心 思想是:通过适当的键盘、鼠标、显示器的配置,实现系统和网络的高可用性,提 高管理员的工组效率、节约机房空间、降低服务器系统的总体拥有成本(TCO)。

### 3.3产品介绍

产品外观

注意:具体产品外观因型号不同会略有差异,请以实物为准,图片仅供参考。\_\_\_\_\_

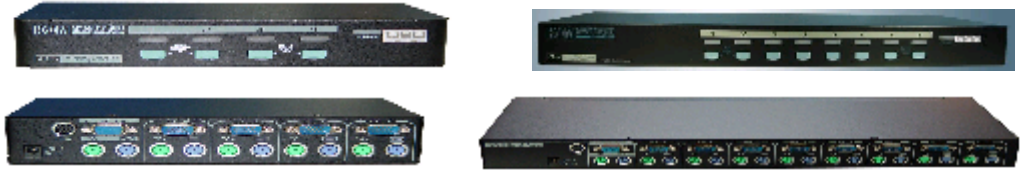

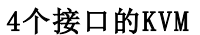

8个接口的KVM

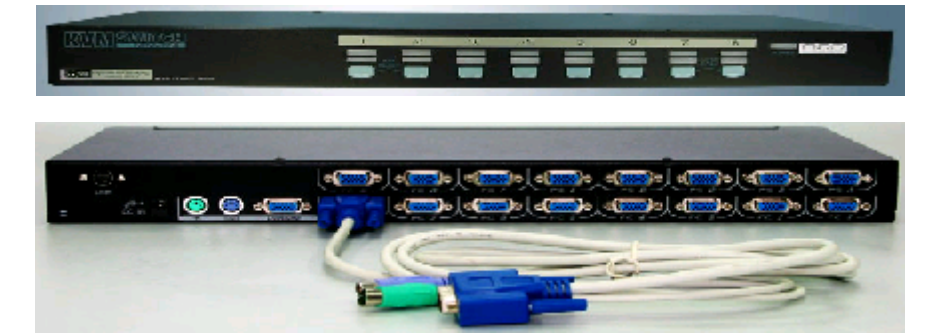

16个接口的KVM

图3-1 KVM外观图

### 产品简介

此款KVM是一款可管理多台PS/2服务器的切换器,可以可管理4/8/16台服务器。 通过级联可以轻松管理16/64/136台服务器。

0SD控制菜单,你可以为服务器进行命名,用0SD控制菜单进行切换,菜单设定简明易用。在设定的时间内可以在屏幕上看到服务器的名称。

### 产品特点

1、通过级联可以扩展控制服务器的数量

- 2、自动巡检功能可以顺序选择服务器
- 3、支持Microsoft的滑轮鼠标
- 4、用14个字母为服务器指定唯一的名称
- 5、可以用名字来识别或选择服务器
- 6、可以设定扫描程序,过滤不用的服务器
- 7、可以把设定的信息和服务器名字存到ROM中
- 8、安全密码可以锁定服务器,避免没有授权的用户操控
- 9、用0SD菜单就可完全控制
- 10、热键也可以方便切换服务器
- 11、当切换服务器时,键盘的状态信息可以保存下来并可以恢复
- 12、支持所有的操作系统
- 13、支持即插即用
- 14、支持键盘、鼠标在任何时间的热插拔
- 15、具有扩充外接多媒体模块功能
- 16、能够适用于标准的19英寸工业级机架

### 3.4功能描述

### KVM的接口

1、1-4接口标准: PS/2的键盘和鼠标, HDB-15显示器接口。

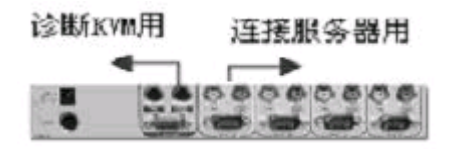

### 图3-2 4个接口的KVM接口图

2、1-8接口标准: PS/2的键盘和鼠标, HDB-15显示器接口。

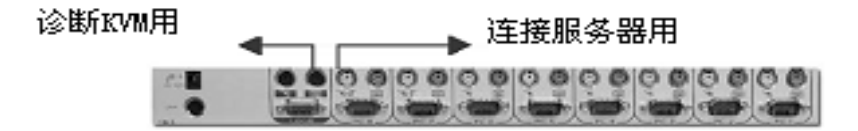

#### 图3-3 8个接口的KVM接口图

3、1-16接口标准:集成特殊的三合一接口,集成PS/2的键盘和鼠标接口和HDB-15显示器接口。

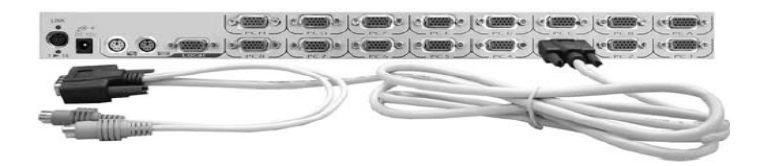

图3-4 16个接口的KVM接口图

### 单个KVM的功能

单个KVM可以连接4/8/16台服务器。

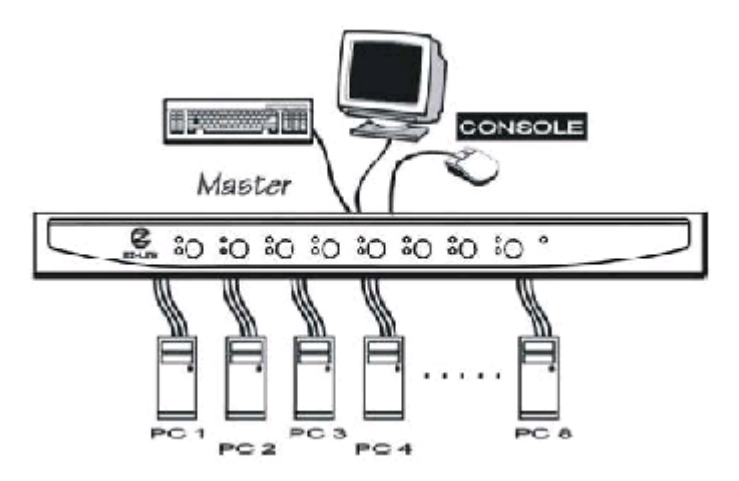

### 图3-5 8个接口KVM可以连接8台服务器

#### KVM级联时的功能

将此款KVM作为主控制端(Master),和其他KVM(Slave)相连时,就可扩展系统的容量,最多可以连接16/64/136台服务器。

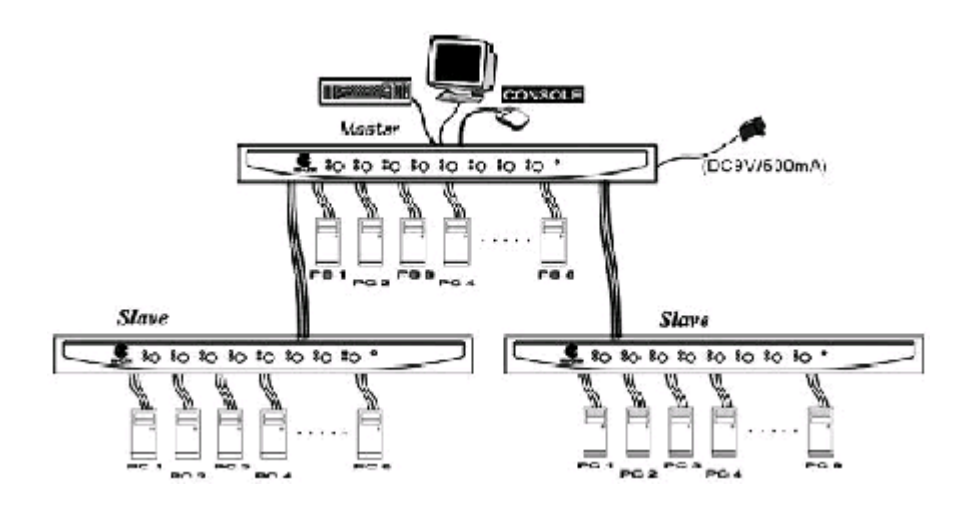

#### 图3-6 KVM在级联时的示意图

注意: 在本说明书中,当此款KVM做为主控制端,把其他KVM的控制端和此款KVM的PC口相连接时,第二级KVM才能体现出级联的功能。

#### KVM连接状态显示说明

1、服务器选择控制板,通过按键选择需要控制的服务器

1

- 2、通过按键、热键、OSD切换到相应的服务器,指示灯会变红
- 3、当服务器与KVM连接时,指示灯会变绿

#### 注意:只有KVM接口和服务器相连时,才会有上述显示。

# 4 KVM的安装

### 4.1摘要

本章主要介绍如何将KVM固定在标准的机架上。

此款KVM是标准的1U高度产品,随机提供的机架固定附件(耳片和固定螺丝)可 方便的将KVM固定于通用的标准的服务器机架上。

### 4.2所需工具

十字改锥(#1, #2)

#### 安装常识

安装19寸工业级机架配件,如图所示,安装耳片于机器两侧

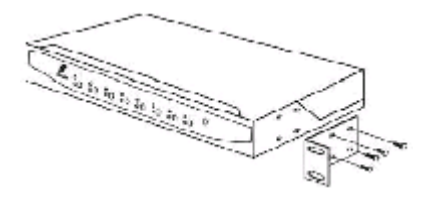

连接操作端

安装键盘、鼠标、显示器

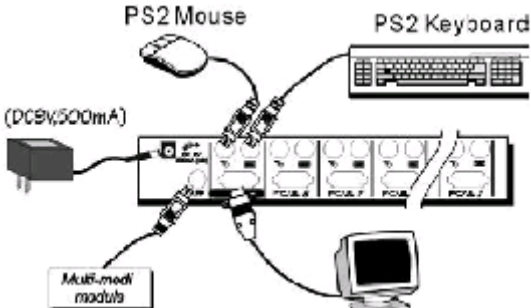

请分别把PS/2键盘和PS/2鼠标的接

口接到Master的控制端(CONSOLE)标有键盘和鼠标的接口上。显示器本身的接口为HDB-15公头,将它连接至Master的控制端(CONSOLE)标有HDB-15显示接口上。如图所示:

#### 连接服务器

连接方法:用KVM附带的连接线缆把服务器上的键盘、鼠标、显示器接口分别连接到KVM背板上的相应接口上。

注意:此款KVM的键盘、鼠标接口为PS/2型号,所连接的服务器的键盘、 鼠标接口也必须为PS/2型号或者可以转换为PS/2型号,否则将无法使用此款 KVM。另外,在连接多台服务器时,建议将服务器按照所在机柜的位置以一定 的顺序连接在KVM的1-8/1-16接口上,并为每一台服务器的连接线加注标 签,以免连接KVM时造成混淆。

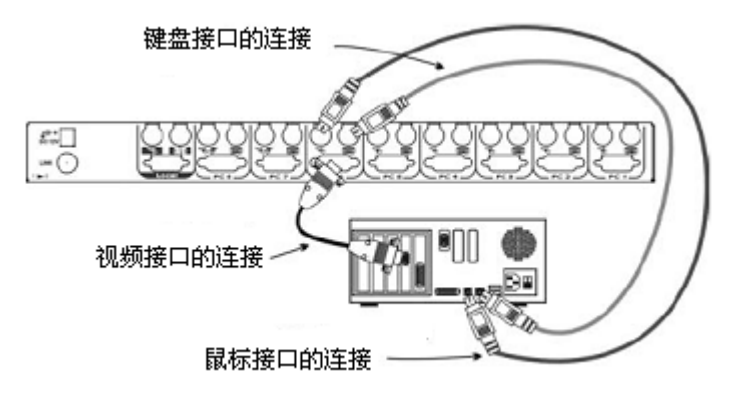

图4-3 连接服务器

对于串口鼠标的服务器,用KVM自带的转接头(DB-9转DIN-6)连接到服务器鼠标口,然后再用线缆连接到KVM的鼠标口。

#### 注意:这种功能只能用于KVM上的PC7端口和PC8端口。

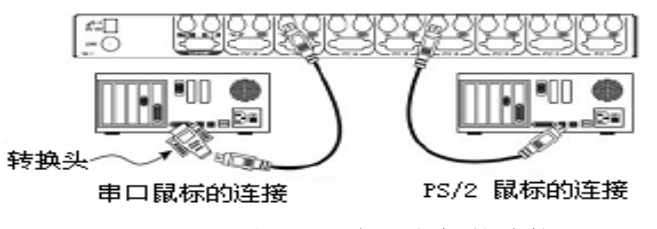

图4-4 串口鼠标的连接

#### 加电初始化

警告:请确保在连接设备时,服务器和KVM没有加电。另外,在服务器开 机之前必须先KVM电源。 加电步骤

#### 单个KVM:

1、为KVM插上随机附带的9VDC电源适配器

#### 2、开启服务器

#### KVM级联:

1、为KVM插上随机附带的9VDC电源适配器

- 2、为所有的级联的二级KVM加电
- 3、开启服务器

#### 注意: 在加电初始化后,在没有为KVM断电的情况下支持热插拔服务器。

# 5 操作指南

### 5.1摘要

本章将详细描述如何操作KVM。

### 5.2简单操作

通过直接按键、热键、OSD菜单切换服务器。指示灯变红代表选择了相应的服务器。指示灯闪烁着红色,表示切换器在自动和手动巡检。

重启KVM:为了解决由于键盘、鼠标、其它设备的改变或配置的改变而引起的问题,同时按下KVM面板上的"1"和"2"键两秒钟,可以重启KVM,而不用关闭服务器或KVM。

自动扫描:此款KVM很容易启动自动扫描,同时按下KVM控制面板上的"7"和 "8"键两秒钟就可以启动自动扫描,来搜索增加的服务器。

#### 0SD菜单的操作

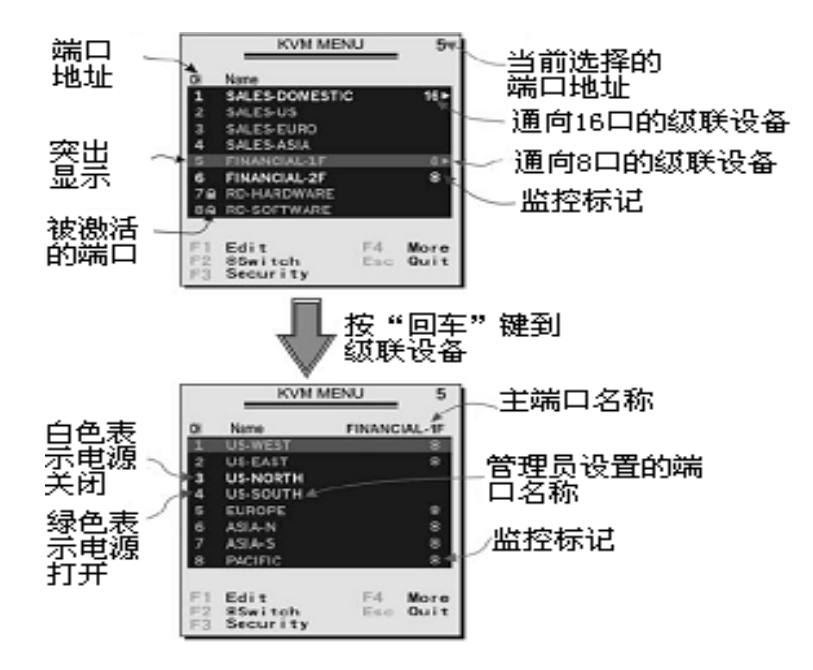

#### 图5-1 0SD菜单

在两秒内双击左<Ctrl>键,OSD菜单就被激活,你就可以看到热键菜单。在两秒 钟三击左<Ctrl>键,你就可以看到KVM操作菜单,上面列有所连接的服务器名称以及 状态。

你选择了哪台服务器,相应连接口的数字键就会变红。就像OSD菜单右上角的指

示数字一样也会变红。

所连接的服务器名称颜色变绿,说明服务器已经加电或正在工作。如果名称为 白色就说明服务器没有加电。当0SD菜单被激活时,菜单颜色也会随之变化。按 <PageUp>和<PageDown>键浏览其它服务器。

用"↑"、"↓"键, "1<sup>~</sup>8"和"A<sup>~</sup>H"选定服务器,按<Enter>键就可以选择。按<Escape>键退出OSD菜单或去掉OSD菜单显示。状态窗口重新显示当前选定的服务器以及它的工作状态。

名称右边的三角符号(▶))表示这个口上级联有切换器,三角符号的左边的数 字表明所接第二级切换器的口数。例如8 ▶ 表示8口切换器。回车后你从一级到另外 一级,屏幕显示下一级的服务器名称。第二级的服务器名称显示在0SD菜单的右上 角。这样既可以分组管理又可以看到组的名称。

名称右边的眼睛符号(④)表示监控服务器,此功能可以决定在扫描服务器时 是否显示被监控的服务器。在OSD菜单中,这个功能用F2选择有或无。

按<Escape>键退出OSD菜单,服务器的名称仍可以显示在屏幕上。

#### 功能键的操作

在两秒钟三击左<Ctrl>键,进入KVM操作菜单,这样就能进行功能键的操作。 **功能键<F1>:**最多用14个字母编辑服务器的名称。

首先,移动光标到你要命名的服务器端口上,按F1键,可以输入服务器的名字。有效的字符为'A'~'Z'、'1'~'9'和'——'。小写字母变为大写字母,按<Backspace>一次可以删除一个字符。即使KVM掉电,输入的服务器名称也会永久保存,除非你再次改变它。

功能键<F2>: 设定或取消服务器扫描。

首先,使用<↑>和<↓>键移动光标选择服务器,然后按F2键选定或取消扫描。 如果选为 'Ready PC+④' 扫描模式,只要开机和带 '④' 的服务器都可以按顺序 扫描显示。

功能键<F3>: 设定或取消密码,锁定要操作的服务器。

要锁定服务器,可以移动光标到服务器然后按F3。然后输入4个字符('A<sup>~</sup>Z'、'1<sup>~</sup>9'、'-')并回车确认,这样就产生了一个新的密码。锁定的服务器名称 后面有一个小锁(<sup>●</sup>) 要永久取消服务器的锁定密码,移动光标,按F3并输入密 码。如果你想临时锁定的服务器,移动光标到这台服务器然后回车,0SD菜单需要你 输入密码。当你切换到另外一台服务器时,这台服务器就自动锁上了。在扫描模式 下,OSD扫描会跳过带有密码保护的服务器。

#### 功能键<F4>: 更多的功能设置

按下F4,屏幕将出现如下多项功能选择。

大多数功能菜单后面都有三角符号 (▶),表示还有更多的选择。用"↑"、 "↓"键选择功能并回车确定,所选择的功能就会出现在屏幕中间。接着再次用 "↑"、"↓"键移动光标进行选择,用回车加以确认,你可以随时按 <Backspace>键,退出OSD菜单。

- 1、自动扫描:在这种模式下,KVM将会按照顺序以设定的时间自动切换到下一台开机的服务器。在自动扫描的模式下,OSD显示所选服务器的名称。当自动扫描发现有键盘或鼠标在使用,自动扫描就会停止,直到键盘或鼠标不使用了,这时开始继续自动扫描下一台服务器。要退出自动扫描模式,按两下左<Ctrl>或前面的任意一个切换按钮。扫描类型决定是否扫描必须有扫描选择的服务器,扫描时间决定从一台服务器切换到另一台服务器的时间间隔。
- 2、手动扫描:用键盘按顺序来控制开机的服务器。

扫描类型决定是否必须扫描有扫描选择的服务器,用"↑"上一台服务器,用 "↓"选择选择下一台服务器。按其它任何键都可以取消手动扫描

3、多媒体模块:

你可以选择多媒体模块接在KVM后面的"Link"口,可以切换服务器的扬声器和 麦克风的声音信号。多媒体模块可以设为开或关,如果为开,声音信号随着服务 器的切换而切换;如果为关,声音信号将不随服务器的切换而切换。你可以听着 这一台服务器的声音,而在操作另一台服务器。声音模块的设置将会永久保存。

4、扫描类型:

'Ready PC+@ ': 只扫描开机的服务器和带' ® '的服务器。

'Ready PC':只扫描开机的服务器。

' Only':只扫描带' Only':只扫描带' Only':只扫描带' Only':的服务器,不管这些服务器是否开机。

5、扫描速率:

在自动扫描的模式下,显示服务器信息的时间。有3秒、8秒、15秒和30秒四种选择。

6、键盘反应速度:

KVM提供键盘打字速度设置,代替服务器的BIOS和Windows的设置。有'Low'、 'Middle'、'Fast'和'Faster'四种选择,分别代表每秒10个、15个、20个 和30个字母。

7、热键菜单开关:

如果菜单设置为开,当你在两秒内双击左<Ctrl>,就会在屏幕上出现热键的操作 菜单;如果菜单设置为关,则不出现热键的操作菜单。 8、连接状态栏显示:

自动关闭: 当你选择服务器后, 接口数和服务器名称将会在屏幕显示3秒自动消失。

一直显示: 接口数和服务器名或OSD状态称将会永久在屏幕显示。

9、连接状态栏显示位置:

在操作过程中,接口数和服务器名或OSD状态在屏幕上的显示位置。

实际位置与服务器的VGA分辨率有关,分辨率越高,显示的位置就越高。

#### 热键命令的操作

热键命令是一种通过快捷键切换服务器、激活扫描程序等。KVM随时都可以通过 热键切换。

热键的使用顺序: 先双击左<Ctrl>, 然后再按控制台上的1到2个按键。

对于正确的热键命令,内置的蜂鸣器就会响应,发出比较高的嘟嘟的声音。否则,低声的嘟嘟的声音表示错误的命令或按键顺序有误。这些按键命令不会传送到 所选的服务器上。

每次双击左<Ctrl>键,快捷键菜单就会出现,就像OSD菜单的F4功能。

### 注意: Left Ctrl:位于键盘左边的<Ctrl>键。1<sup>~</sup>8/A<sup>~</sup>H:键盘上面的数字 键和字母键,不要使用键盘右边的数字键盘。

1、用热键切换服务器,你必须知道该服务器所连接的位置接口。1-8或A-H代表服务器直接连到KVM(Master)后面PC接口相对应的位置号码。如果服务器连接到KVM(Slave)的接口,则要用两个字符表示位置号码。第一个字符代表KVM接口上的1<sup>~</sup>8,第二个字符代表KVM(Slave)接口上的(1<sup>~</sup>8或A<sup>~</sup>H)。请注意,只有KVM接口上的1<sup>~</sup>8口以接KVM(Slave)。

Left Ctrl+left Ctrl+7:选择KVM (Master) 第7口上连接的服务器。

Left Ctrl+left Ctrl+6+C: 选择KVM (Master) 第6口上连接的KVM (Slave) 上第C口所接的服务器。

2、启动自动扫描:以设定的时间间隔按顺序自动扫描开机的服务器。

Left Ctrl+left Ctrl+F1,当自动扫描发现有键盘或鼠标再使用,自动扫描就 会暂时延缓直到键盘或鼠标使用停止。自动扫描会按顺序从下一台服务器开始扫 描。自动扫描的时间间隔长短是可以调整的。双击left Ctrl即可退出自动扫描模 式。

#### 注意:扫描类型决定带'@ '的服务器是否在自动扫描中显示。

3、你可以用手动扫描在开机的服务器之间向前和向后切换。

Left Ctrl+left Ctrl+F2, 按"↑、↓"键按顺序选择前面的和后面的服务器。按其它键就可以退出手动扫描。

#### 注意:扫描类型决定带'④'的服务器是否在自动扫描中显示。

4、调整扫描速率:在自动扫描过程中,可以调整扫描速率,设定切换到下一个服务器的时间。

Left Ctrl+left Ctrl+F3, KVM发出的1<sup>~</sup>4种嘟嘟声音分别代表时间间隔为 3秒、8秒、15秒和30秒。

5、调整键盘打字速度(字符/秒),代替服务器的BIOS和操作系统的设置。

Left Ctrl+left Ctrl+F4, KVM发出的1<sup>~</sup>4种嘟嘟声音分别相对应每秒10个、15个、20个和30个字符。

6、多媒体模块:

你可以选择多媒体模块接在KVM后面的"Link"口,可以切换服务器的扬声器和麦 克风的声音信号。多媒体模块可以设为开或关,如果为开,声音信号随着服务器 的切换而切换;如果为关,声音信号将不随服务器的切换而切换。你可以听着这 一台服务器的声音,而在操作另一台服务器。

Left Ctrl+left Ctrl+F5, KVM发出的1<sup>~</sup>2种嘟嘟声音分别相对应多媒体模块的 开和关。

## 6 级联操作

### 6.1摘要

本章描述如何对KVM进行级联操作。

### 6.2连接方法

要把一台设备(服务器和KVM(Slave))连接到带电的KVM上之前,必须关掉 KVM电源。

注意: KVM的连接口数必须大于或等于KVM(Slave)的连接口数。例如, 第一级KVM是8口的,第二级KVM可以是8口,但不可以是16口的。

"PC 1"<sup>~</sup>"PC 8"可以连接服务器或KVM(Slave)的控制端,但是, "PC A"
<sup>~</sup>"PC H"只能连接服务器。

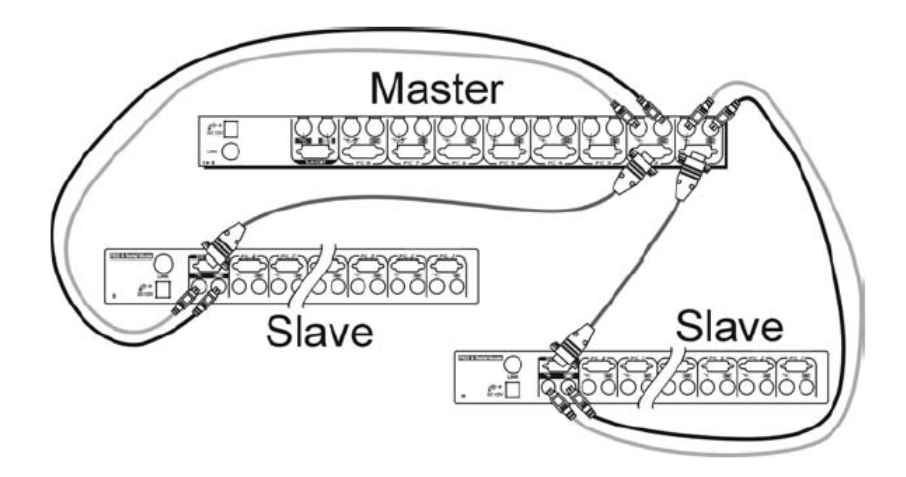

#### 图6-1 级联方法

采用级联的方式,8/16口KVM(Master)最多可以控制64/136台服务器。第二级 KVM(Slave)可以连接8/16台KVM,每台KVM可以连接8/16台服务器。

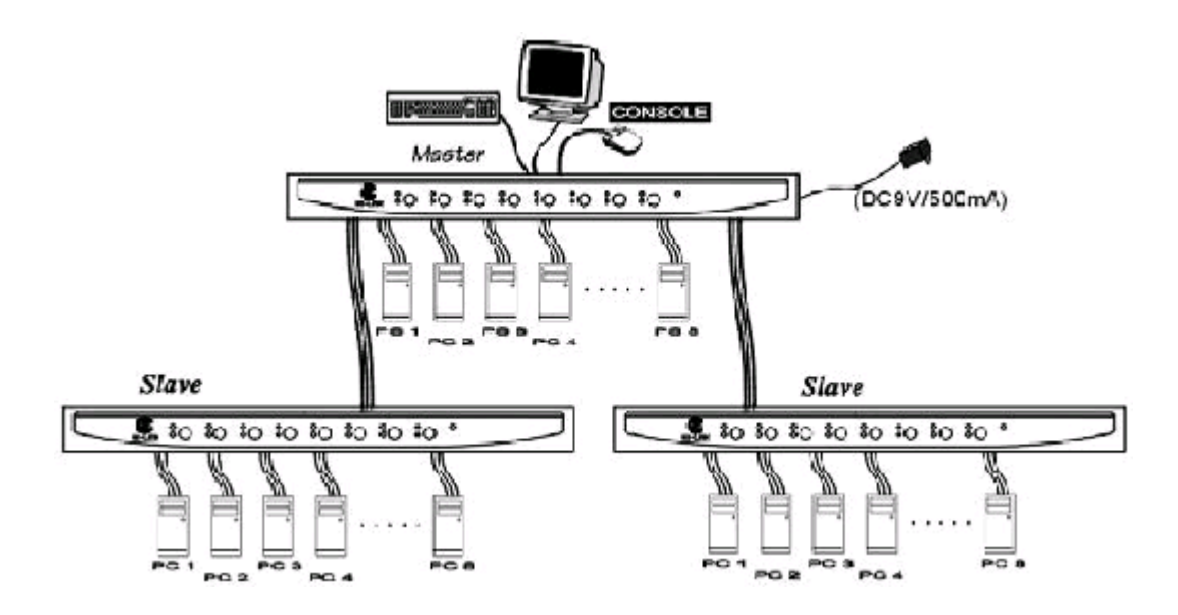

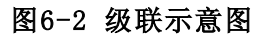

### 6.3级联时的0SD菜单

级联好后,重新激活OSD菜单,检查Master端能否识别到Slave端的切换器。如 果连接端口名字后面有三角符号(▶),表明连接口后面接的是切换器而不是服务 器。三角符号(▶)左边的数字表示KVM(Slave)的连接口数,例如,8 ▶代表连接 的是8口切换器。

### 6.4使用中更改级联配置

在任意 'PC x ' 口上连接的设备如计算机或者KVM在任何时候发生改变时,都 需要重新启动KVM。如果你把连接到 'PC1~PC8' 任何口上的服务器换成KVM或者 KVM换成服务器,代替原来的设备,再次激活0SD菜单后,才能更新这些设置。

【注意】

1、任何新设备连接到KVM之前,出于安全考虑请关掉电源。

2、本手册操作所用图片主要用来提供操作功能演示,其中显示的信息等参数也许会与您使用的产品不符,请以您使用的产品为准。

### 7 故障诊断

### 7.1摘要

本章帮助你分析和解决在使用此款KVM中遇到的各种问题。

注意:确保KVM电源线连接正确;确保所有的线缆连接好;检查键盘和鼠标端口是否插错。建议为每台服务器的连接线缆加注标签,以免连接KVM时造成混淆;如果通过以下操作仍然不能解决问题,请与本公司的技术人员联系。

### 7.2故障现象及解决方法

| 无OSD画面                   | 没有连接电源。显示器接口<br>松 动 , 显 示 器 没 有<br>multi-sync。 | 打开电脑通电,过一会儿按几<br>下左 <ctrl>键。从新连接显示<br/>器。<br/>用multi-sync显示器。</ctrl>                                                         |
|--------------------------|------------------------------------------------|----------------------------------------------------------------------------------------------------|
| 启动时键盘出<br>现错误。           | 键盘接口松动。                                        | 查看键盘电缆连接是否完好。                                                                                                    |
| 级联时, 主、<br>从切换器不工<br>作。  | 安装顺序错误。                                        | 确信从属切换器的控制端是连<br>接在主切换器的PC1 <sup>~</sup> PC8接口<br>上。<br>按下按键1和2启动K/M RESET。<br>连接Slave到Master之前,去掉<br>Slave的所有电源(不拔掉电<br>缆)。 |
| 键盘按键改变。                  | 前一台电脑在SHIFT状态下<br>做切换。                         | 按下两个SHIFT键。                                                                                                    |
| 在手动扫描<br>下,"↑、<br>↓"键失效。 | 服务器都关机或只有一台开机。扫描模式只对开机的服务器有效。扫描类型选为            | 打开需要扫描的服务器。按下<br>任意键取消手动扫描模式。在<br>0SD中正确设定扫描类型,确定                                                                            |

|                                                          | 'Ready PC+∞',但开<br>机的服务器没有设为<br>'∞'。                                                   | 哪些服务器应设定为带' <b>心</b> '<br>标志。                                                                                                    |
|----------------------------------------------------------|----------------------------------------------------------------------------------------|----------------------------------------------------------------------------------------------------|
| 自 动 扫 描 失<br>效, KVM喇叭会<br>发 出 警 告 声<br>音, 红色的指<br>示灯在闪烁。 | 服务器全部关机或只有一台<br>开机。扫描模式只对开机的<br>服务器有效。扫描类型选为<br>'Ready PC+ ( ),但开<br>机的服务器没有设为<br>( )。 | 打开需要扫描的服务器。<br>在0SD中正确设定扫描类型,确<br>定哪些服务器应设定为带<br>'∞'标志。<br>双击Left Ctrl键取消自动扫描<br>模式。按下切换键,选择一台<br>服务器,停止自动扫描。                                                              |
| 在级联的情况<br>下,出现两个<br>0SD。                                 | Slave级联方式不正确。                                                                          | 同时按下面板上的1和2键两秒<br>钟后重新启动KVM;在Slave连<br>接到Master之前,必须使<br>Slave断电。。                                                                                                    |
| 0SD菜单没有显<br>示在合适的位<br>置。                                 | OSD有固定的分辨率,它的<br>尺寸大小随电脑分辨率的改<br>变而改变。                                                 | 用多功能键 <f4>选择左上<br/>(UL)和右上(UR)。当选择<br/>左下(LL)和右下(LR)时<br/>OSD会显示在偏中部位置。</f4>                                                                                               |
| 服务器不能用<br>串口鼠标。                                          | 串口鼠标转接头松动;转接<br>头不可用; PC口连接错误;<br>PS/2鼠标线为4芯。                                          | 确保串口鼠标转接头连接到服<br>务器COM端口;一定要使用本公<br>司产品附件中的串口鼠标转接<br>头;鼠标转换只能在KVM上的<br>PC7和PC8端口;要用6芯的<br>PS/2鼠标线。                                                                         |
| 在级联的状态<br>下,不能选择<br>Slave下的服务<br>器。                      | 线材连接不正确; Slave连<br>接错误; 级联数太多。                                                         | 只有PC1 <sup>~</sup> PC8才能够用于级联;<br>把Slave的控制端连接到<br>Master的PC1 <sup>~</sup> PC8口;只允许接<br>一层Slave KVM;再次调用<br>OSD菜单,检查KVM是否识别到<br>Slave KVM;查看三角符号<br>(◆)及其前面的数字,检验连<br>接状况。 |
| 切换器偶尔失<br>去功能。                                           | 系统电力不足。                                                                                | 确定最小输出率为9V 500mA的<br>电源连接在电源插座上。                                                                                                    |

# 8 附录

# 8.1摘要

本章详细描述此款KVM的各项技术规格。

# 8.2产品规格

| 规格          |                                | 4口                 | 8口          | 16口              |  |
|-------------|--------------------------------|--------------------|-------------|------------------|--|
| 类型          |                                | KVM切换器             |             |                  |  |
| 生产厂家        | Ŕ                              | 方正科                | 技集团股份有限公    | 司                |  |
| 外观颜色        | <u>ل</u>                       |                    | 黑色          |                  |  |
| 使用者丿        | し数                             |                    | 1人          |                  |  |
| 连接PC数       | 牧量                             | 4台                 | 8台          | 16台              |  |
| 可连接电        | <b>电脑数量(最大)</b>                | 16台                | 64台         | 136台             |  |
| OSD视控       | 功能                             | 支持                 |             |                  |  |
| 按键数量        |                                | 4个 8个              |             | 8个               |  |
| 热插拔         |                                | 支持                 |             |                  |  |
| 热键切换        |                                |                    | 支持          |                  |  |
| 上19" 机架耳片   |                                | RMK04              | RMK08       | RMK08            |  |
| 自动扫描切换时间(秒) |                                | 3, 8, 15, 30       |             |                  |  |
| 线材长度        | 村长度(最大) 电脑端至切换器 30M; 控制端到切换器30 |                    | 切换器30M      |                  |  |
| 支持最大分辨率     |                                | 1920 x 1440, DDC2B |             |                  |  |
| 电脑端         | 键盘接口形式                         | PS/2 (母) ×4        | PS/2 (母) ×8 | HDB15 $	imes$ 16 |  |
|             | 鼠标接口形式                         | PS/2 (母) ×4        | PS/2 (母) ×8 |                  |  |

|      | 显示器接口形式 | 15P-HDB (母)                                                                                | $\times 4$ | $\times 8$  |                            |
|------|---------|--------------------------------------------------------------------------------------------|------------|-------------|----------------------------|
| 控制端  | 键盘接口形式  | PS/2 (母) ×1                                                                                |            |             |                            |
|      | 鼠标接口形式  | PS/2 (母) ×1                                                                                |            |             |                            |
|      | 显示器接口形式 |                                                                                            | 15p        | in HDB(公)×1 |                            |
| 高x长  | x 宽(mm) | $44 \times 220 \times 130 \qquad 44 \times 436 \times 180 \qquad 44 \times 436 \times 180$ |            |             | $44 \times 436 \times 180$ |
| 电源(最 | 大)      | DC 9V, 500/600mA                                                                           |            |             |                            |
| 添加转担 | 换器支持    | SUN. USB. MAC. AT 。                                                                        |            |             |                            |

### 附件规格

| 项<br>目 | 名称    | 数量      | 简要规格                  | 用途               |
|--------|-------|---------|-----------------------|------------------|
| 1      | 线材    | 4/8/16条 | 1.5米(标配)              | 连接服务器和<br>KVM    |
| 2      | 机架耳片  | 2个      |                       | 上机架              |
| 3      | 电源适配器 | 1个      | 输出电压: 9V DC,<br>500mA | 为KVM供电           |
| 4      | 转换头   | 4个      | 串口转PS/2               | 串口转PS/2          |
| 5      | 产品说明书 | 2本      |                       | 指导用户 &产品<br>服务承诺 |